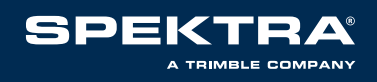

# **Guida configurazione Rete Pegaso VRS Now** SOFTWARE TRIMBLE ACCESS & TRIMBLE SITEWORKS

# **1. Trimble Access**

- Configurazione per avere quote sul livello del mare
- Configurazione CMR per ricevitori meno recenti

# **2. Trimble siteworks**

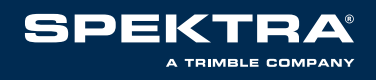

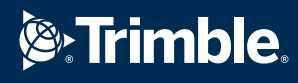

# **CONFIGURAZIONE IN TRIMBLE ACCESS**

Avviare l'applicazione **Trimble Access** sul controller Android o Windows

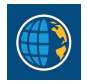

Selezionare il menù 🧮 in alto a sinistra

- Selezionare Impostazioni •
- Selezionare Connessioni .
- Selezionare Sorgente di correzione GNSS, poi Nuovo in basso

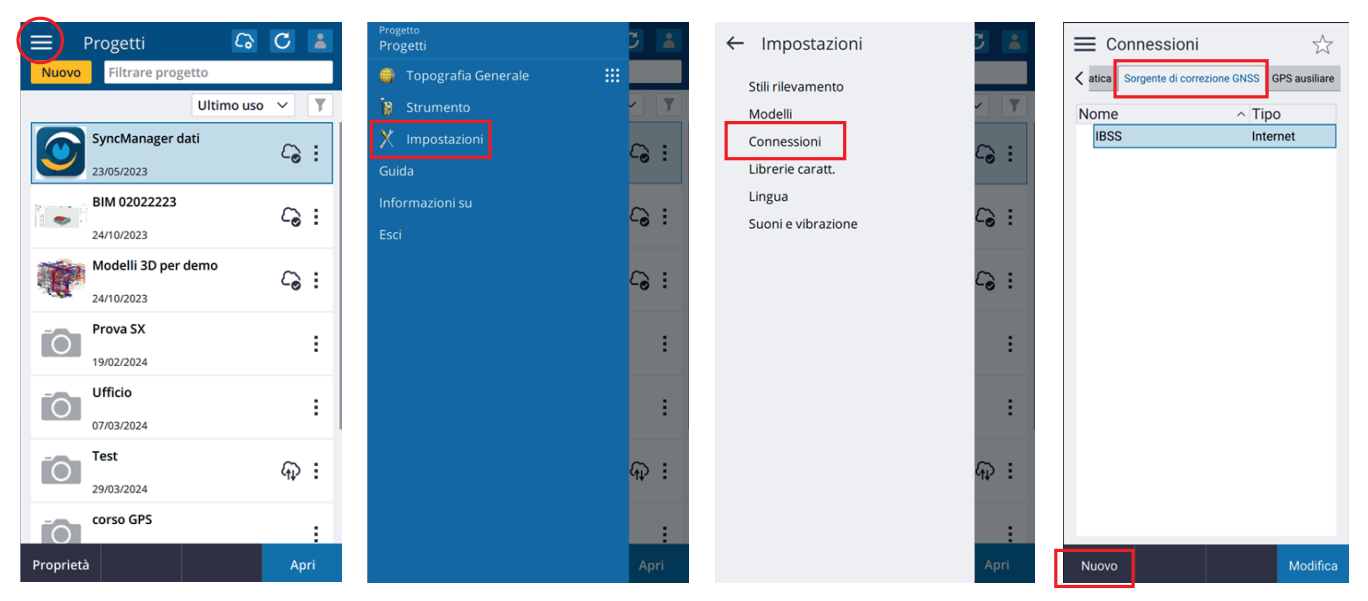

- Nome della sorgente di correzione GNSS: Pegaso .
- Usa NTRIP: Sì •
- Nome utente NTRIP: user name dato con l'iscrizione .
- Password: password data con l'iscrizione •
- Indirizzo IP: vrsnow.it .
- Porta IP: 2101

### Premere Enter e Memor.

| Modifica sorgente di correzio                                                                                                    | 🗮 Modifica sorgen                                                                                                    | te di correzio |
|----------------------------------------------------------------------------------------------------|----------------------------------------------------------------------------------------------------|----------------|
| Nome della sorgente di correzione GNSS<br>Pegaso                                                                                                    | Utilizzare RTX (Internet)                                                                                                    |                |
| Pegaso Tipo sorgente di correzione Rover Internet Configurazione NTRIP Utilizare RTX (Internet) SI Utilizare RTX (Internet) SI Utilizare NTRIP SI Utilizare NTRIP, v.1.0 No Usa server proxy No Connett diretamente a MountPoint No Connett diretamente a MountPoint No Connett diretamente NTRIP TESTO2 Password NTRIP | Contacter in Kinetinety  Contacter in Kinetinety  Contacter in Kinetinety  Si Utilizare NTRIP  No Usa server proxy  No Connetti direttamente a Mounti No Connetti direttamente a Mounti  TEST02 Password NTRIP  TEST02 Password NTRIP  Vrsnow.it Porta IP 2101 | 'oint          |
| Indirizzo IP<br>vrsnow.it<br>Porta IP                                                                                                    | Invia informazioni di identificazio No Usa crittografia SLT No                                                                                                    | ne utente      |
| 2101 M                                                                                                    | lemor.                                                                                                    | Memo           |

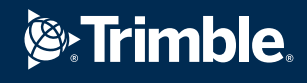

SPEKTRA® A TRIMBLE COMPANY

Selezionare il menù 🧮 in alto a sinistra

- · Selezionare Impostazioni
- · Selezionare Stili di rilevamento
- · Selezionare il nome definito per la Rete GNSS, poi Modifica in basso

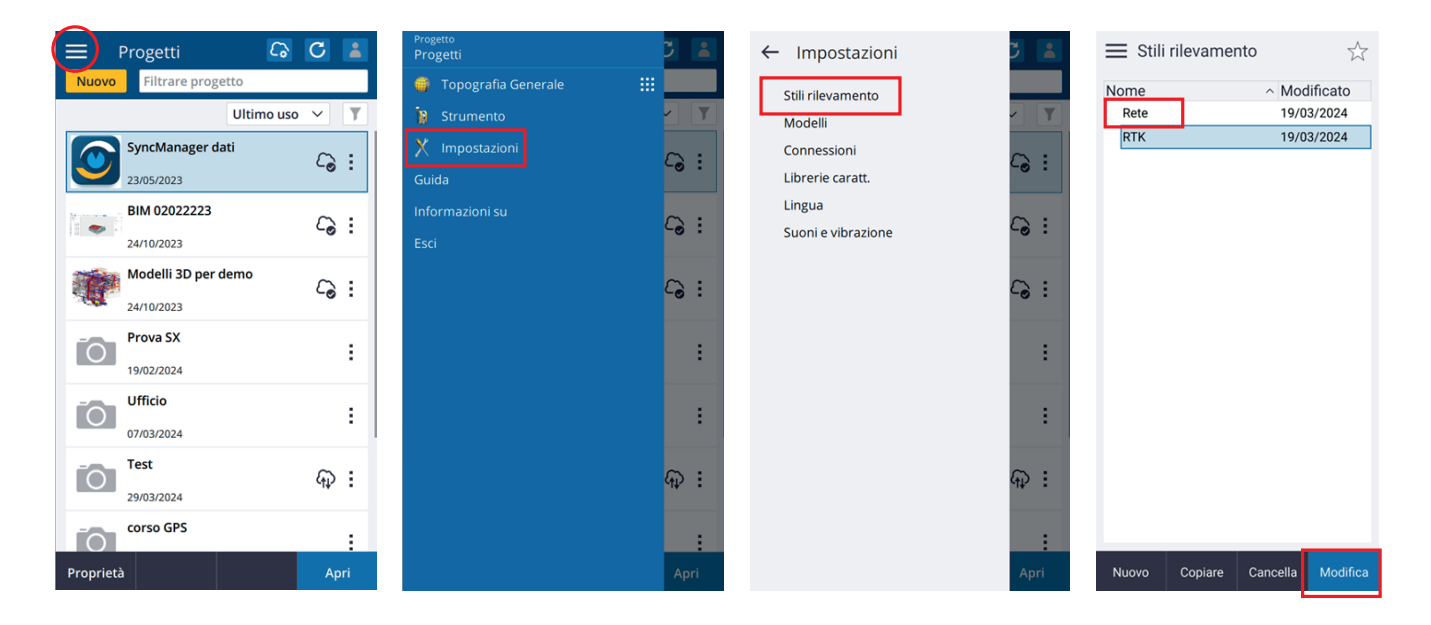

Selezionare **Opzioni rover** 

# Selezionare Modifica

- Tipo di rilevamento: **RTK**
- Formato radiot.: VRS(RTCM)
- Tipo: modello di ricevitore
- seleziona Accetta

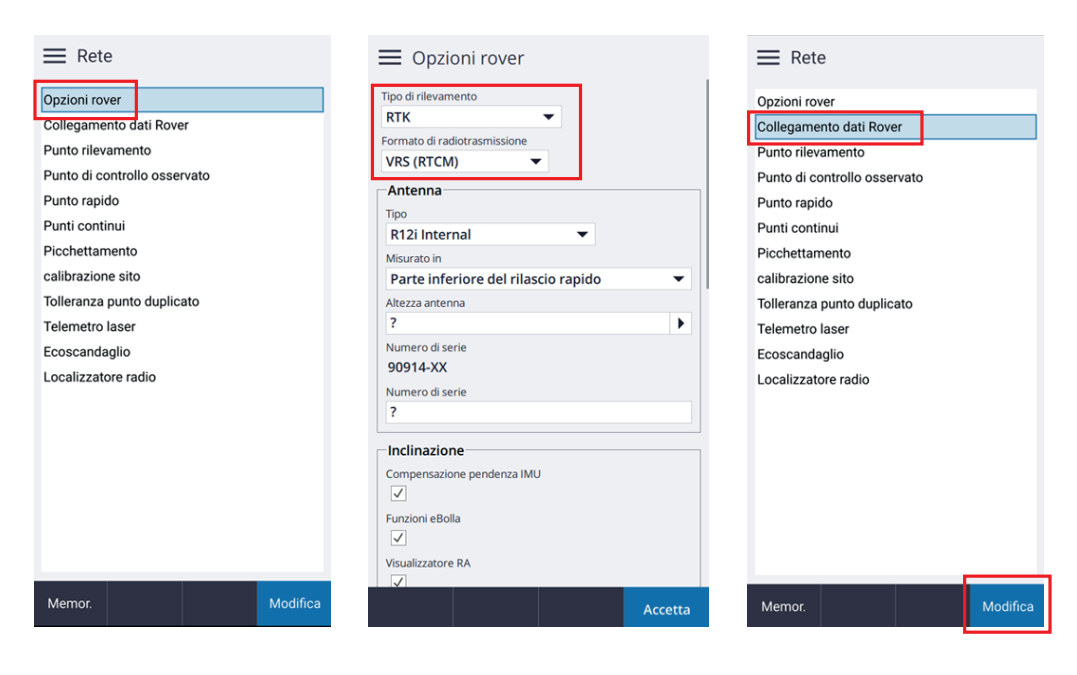

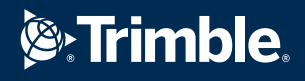

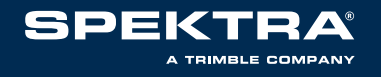

- · Sorgente di correzione GNSS: Pegaso
- · Sorgente GNSS Internet: Controller internet,

# Selezionare Accetta

Selezionare **Memor** 

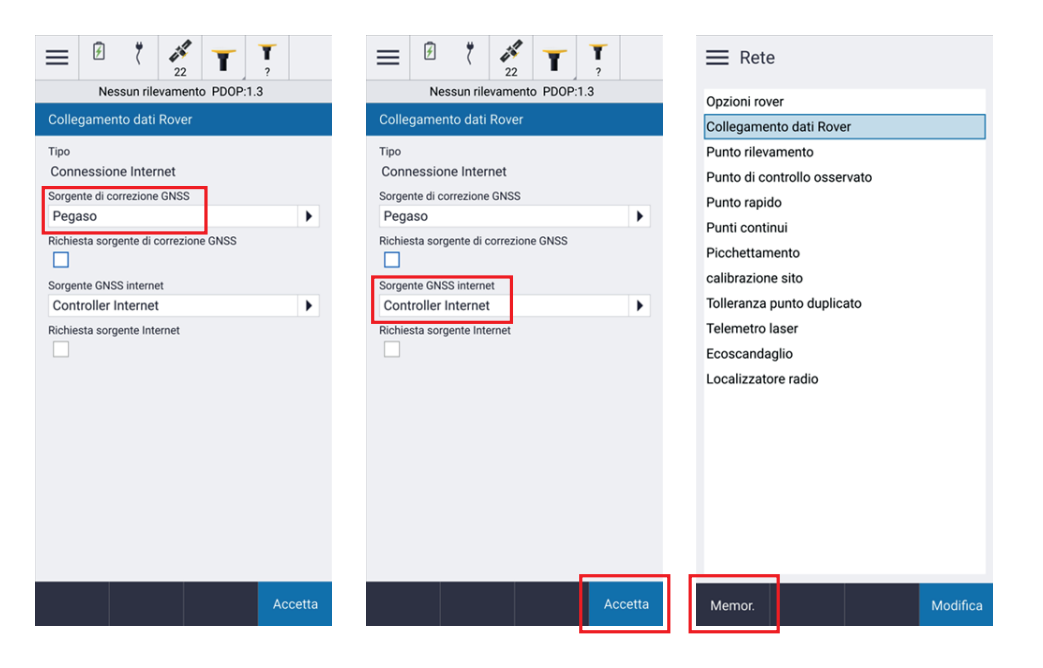

Apri un progetto e un Lavoro per rilievo GPS,

## Selezionare Misurare

· Selezionare Stile rilevamento: Rete

Disattivare il filtro 🝸

• Selezionare origine dati TVN\_RTCM\_MSM

## Selezionare **Accetta**

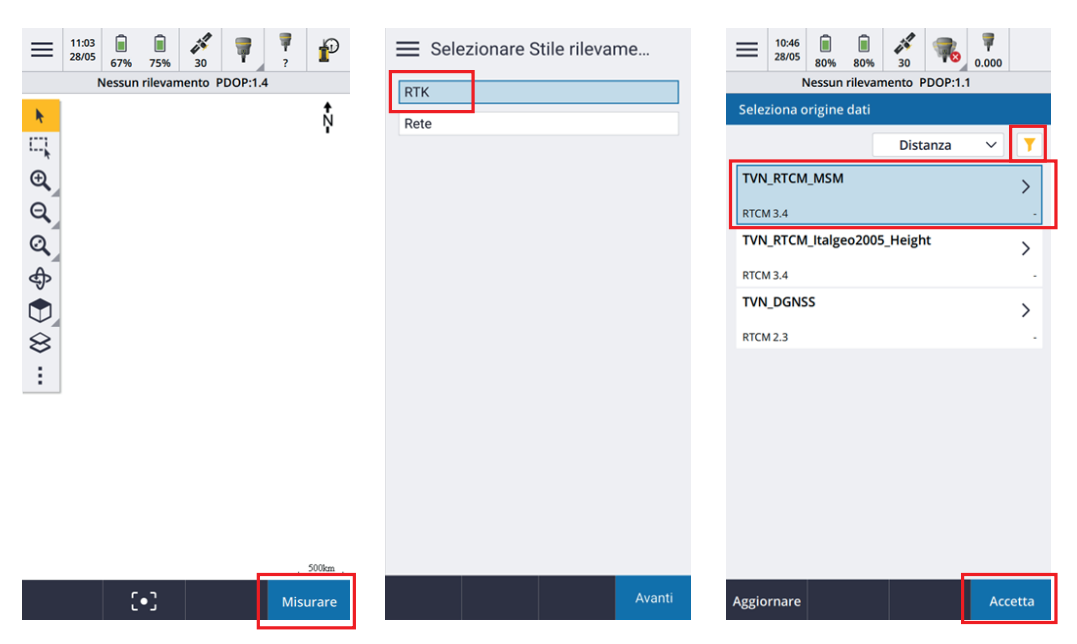

TVN\_RTCM\_MSM formato per ricevitori recenti multi-costellazione TVN\_RTCM\_Italgeo2005\_Height trasmette quote sul livello mare TVN\_CMR\_X formato Trimble CMR per ricevitori meno recenti Vedere capitoli seguenti per le relative configurazioni

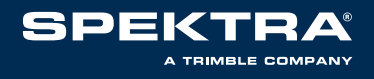

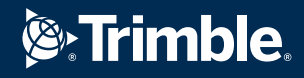

Attendere il completamento della connessione alla Rete Pegaso

In alto da destra verifica lo **stato della connessione**: Werificare se la **precisione Orizzontale e Verticale della posizione nella riga sottostante è centimetrica** 

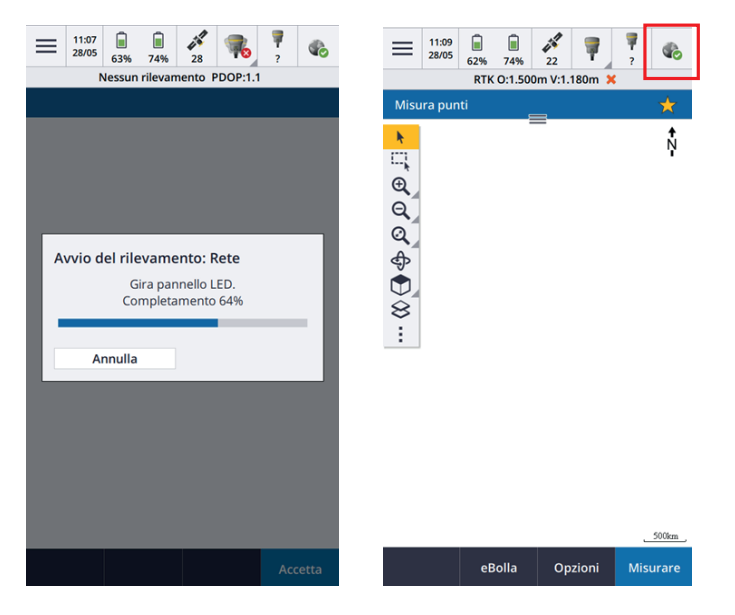

# CONFIGURAZIONE PER AVERE QUOTE SUL LIVELLO DEL MARE

Aprire un lavoro o modificare le Proprietà del lavoro già aperto

In Sist. Coord. selezionare **Trasmissione RTCM** 

- · Sistema: Italy/RDN2008
- · Zona: UTM zona 32N
- Usa modello geoide: **No**
- Reticolo datum: Automatica
- · Coordinate: Reticolo

Premere **QUI** per acquisire la quota Ellissoidica del luogo

Premere Memor

| $\leftarrow$ Nuovo lavoro: Rtk\Test quote $\stackrel{\wedge}{\rightarrowtail}$ | E Seleziona sistema di coordin    | E Seleziona sistema di coordin |
|--------------------------------------------------------------------------------|-----------------------------------|--------------------------------|
| Creare da modello                                                              | Seleziona sistema di coordinate   | Sistema                        |
| Creare lavere da file lebYML e DC                                              | Solo fattore di scala             | Italy/RDN2008                  |
| Creare lavoro da file JOBAML o DC                                              | Seleziona da libreria             | Zona                           |
| Nome lavoro                                                                    | Inserisci parametri               | UTM zone 32N 🔻                 |
| Test quote                                                                     |                                   | Lica medella rasida            |
| Modello                                                                        | Nessuna prolezione / nessun datum | In No.                         |
| Metric Scale Only                                                              | Trasmissione RTCM                 | Reticolo datum                 |
| Bronvietà                                                                      |                                   | Automatica 🗸 🗸                 |
| Proprieta                                                                      |                                   | Coordinate                     |
| Sist. coord.                                                                   |                                   | Reticolo                       |
| Scala: 1.000000000                                                             |                                   | Altezza progetto               |
| Unita (dist.)                                                                  |                                   | 100.000m                       |
| Metri                                                                          |                                   |                                |
| Gestore strati                                                                 |                                   |                                |
| Nessuno                                                                        |                                   |                                |
| Libreria di carat.                                                             |                                   |                                |
| Imeestaniani Core                                                              |                                   |                                |
| Impostazioni Cogo                                                              |                                   |                                |
| Suoio                                                                          |                                   |                                |
| Disettive                                                                      |                                   |                                |
| Disattiva                                                                      |                                   |                                |
| File media                                                                     |                                   |                                |
| Punto precedente                                                               |                                   |                                |
| kirerimento                                                                    |                                   |                                |
| Accetta                                                                        | Avanti                            | Qui Inserisci Memor.           |

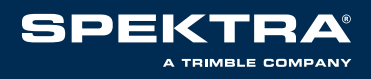

### Premere **Accetta**

Selezionare Misurare

#### Selezionare **Rete**

Selezionare origine dati **TVN\_RTCM\_Italgeo2005\_Height** per avere le quote sul livello del mare, Premere **Accetta** 

| <ul> <li>← Nuovo lavoro: Rtk\Test quote ☆</li> <li>Creare da modello</li> <li>Greare la more da ille lebYML e DC</li> </ul> | 11:51         1         1         1         1         1         1         1         1         1         1         1         1         1         1         1         1         1         1         1         1         1         1         1         1         1         1         1         1         1         1         1         1         1         1         1         1         1         1         1         1         1         1         1         1         1         1         1         1         1         1         1         1         1         1         1         1         1         1         1         1         1         1         1         1         1         1         1         1         1         1         1         1         1         1         1         1         1         1         1         1         1         1         1         1         1         1         1         1         1         1         1         1         1         1         1         1         1         1         1         1         1         1         1         1         1         1 <th>Selezionare Stile rilevame</th> <th>11:53         0         0         32         7         2000           28005         20%         63%         32         7         2.000           Nessun rilevamento PDOP:1.1           Seleziona origine dati</th> | Selezionare Stile rilevame | 11:53         0         0         32         7         2000           28005         20%         63%         32         7         2.000           Nessun rilevamento PDOP:1.1           Seleziona origine dati |
|----------------------------------------------------------------------------------------------------|----------------------------------------------------------------------------------------------------|----------------------------|----------------------------------------------------------------------------------------------------|
| Nome lavoro da nie jobAmil o bil<br>Nome lavoro<br>Test quote<br>Modello<br>Metric Scale Only                               | <mark>୮</mark><br>ଜୁ<br>ଉ                                                                                                    | Rete                       | Distanza V Y TVN_RTCM_MSM  RTCM.3.4 TVN_RTCM_Italgeo2005_Height                                                                                                    |
| Sist. coord. Trasmissione RTCM Unità (dist.) Metri Gestore strati                                                           | <ul> <li></li></ul>                                                                                                    |                            | RTCM 3.4                                                                                                    |
| Nessuno Uibreria di carat. Nessuno Impostazioni Cogo                                                                        | :                                                                                                    |                            |                                                                                                    |
| Suolo Impost. addizionali Disattiva File media Punto precedente                                                             |                                                                                                    |                            |                                                                                                    |
| Riferimento                                                                                                    | [•] Misurare                                                                                                    | Avanti                     | Aggiornare Accetta                                                                                                    |

Selezionare 📰 in alto a sinistra

Selezionare Strumento

Selezionare **Posizione** 

## Selezionare **Opzioni**

In Vista Coordinate seleziona Reticolo, la quota indicata è sul livello del mare

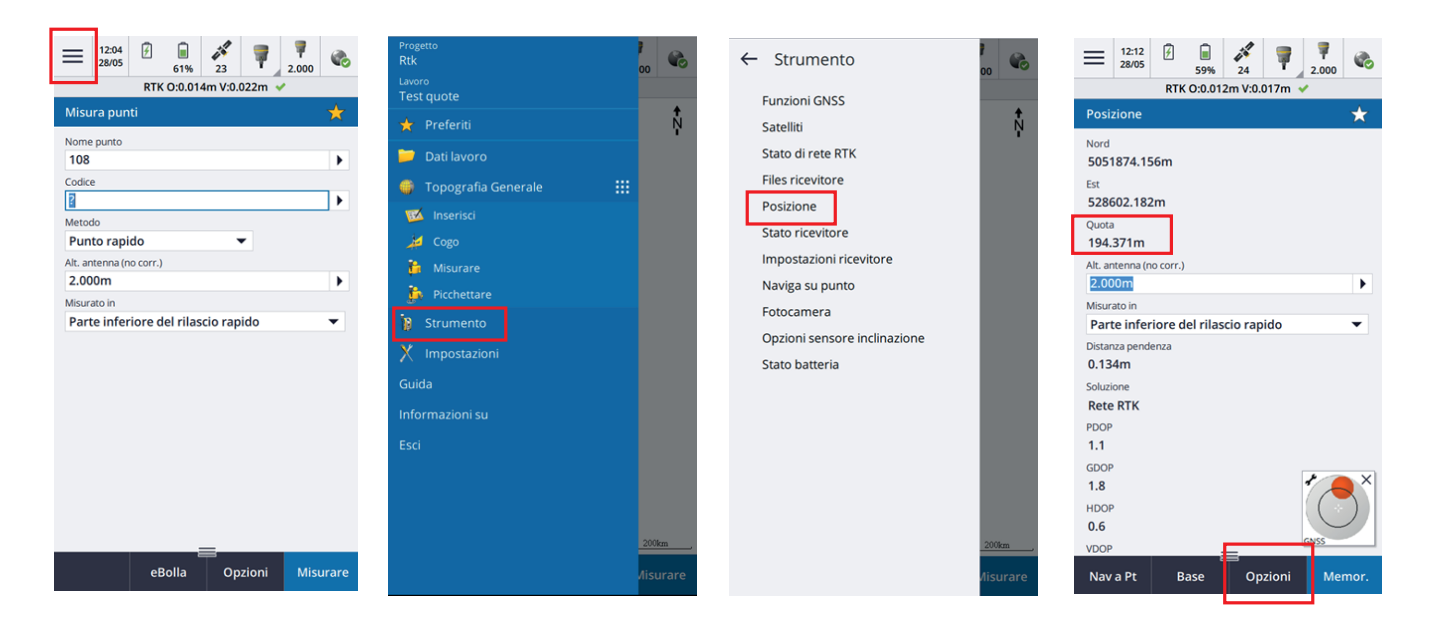

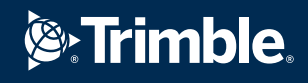

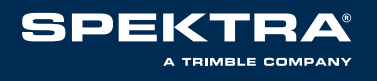

# CONFIGURAZIONE CMR PER RICEVITORI MENO RECENTI

Selezionare **Impostazioni** Selezionare **Stili rilevamento** Selezionare **Rete** Selezionare **Modifica** 

| Progetto<br>Progetti | C     | -→  | Impostazioni       |                  | 🔳 Stili i | rilevamen | to       |          |
|----------------------|-------|-----|--------------------|------------------|-----------|-----------|----------|----------|
| 🌍 🛛 Topografia Gener | ale 🔢 |     | Stili rilevamento  |                  | Nome      |           | ^ Mo     | dificato |
| 🔋 Strumento          |       | Y   | Modelli            | N                | Rete      |           | 19/0     | 3/2024   |
| X Impostazioni       | ~     |     | Connessioni        | ● <del>→</del> E | RTK       |           | 19/0     | 03/2024  |
| Guida                | Le Le |     | Librerie caratt.   |                  |           |           |          |          |
| Informazioni su      |       |     | Lingua             |                  |           |           |          |          |
| Esci                 | 6     |     | Suoni e vibrazione |                  |           |           |          |          |
|                      |       |     |                    |                  |           |           |          |          |
|                      | 6     | :   |                    |                  |           |           |          |          |
|                      |       |     |                    |                  |           |           |          |          |
|                      |       | :   |                    |                  |           |           |          |          |
|                      |       |     |                    |                  |           |           |          |          |
|                      |       |     |                    |                  |           |           |          |          |
|                      |       |     |                    |                  |           |           |          |          |
|                      | (F)   | :   |                    |                  |           |           |          |          |
|                      | -14-  |     |                    |                  |           |           |          |          |
|                      |       | :   |                    | 10m ,            |           |           |          | _        |
|                      | An    | ri. |                    | Aisurare         | Nuovo     | Copiare   | Cancella | Modifica |
|                      | Ар    |     |                    |                  | 110010    | oopiale   | cancend  | meanicu  |

Selezionare **Opzioni rover** Selezionare **Modifica** 

- Tipo di rilevamento: **RTK**
- Formato radiot.: VRS(CMR)
- Tipo: modello di ricevitore

Selezionare **Accetta** 

| ≡ Rete                       | E Opzioni rover                       |
|------------------------------|---------------------------------------|
| Opzioni rover                | Tipo di rilevamento                   |
| Collegamento dati Rover      | RTK 👻                                 |
| Punto rilevamento            | Formato di radiotrasmissione          |
| Punto di controllo osservato | VRS (CMR)                             |
| Punto di controllo osservato | Antenna                               |
| Punto rapido                 | Tipo                                  |
| Punti continui               | R12i Internal 🔻                       |
| Picchettamento               | Misurato in                           |
| calibrazione sito            | Parte inferiore del rilascio rapido 🔹 |
| Tolleranza punto duplicato   | Altezza antenna                       |
| Telemetro laser              | ?                                     |
| Ecoscandaglio                | Numero di serie                       |
|                              | 90914-XX                              |
|                              | Numero di serie                       |
|                              |                                       |
|                              | Inclinazione                          |
|                              | Compensazione pendenza IMU            |
|                              |                                       |
|                              | Funzioni eBolla                       |
|                              | $\checkmark$                          |
|                              | Visualizzatore RA                     |
|                              |                                       |
| Memor. Modifica              | Accetta                               |

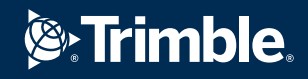

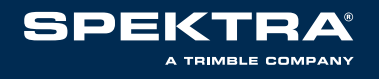

# Selezionare Collegamento dati Rover

# Selezionare **Modifica**

- Sorgente di correzione GNSS: Pegaso
- Sorgente GNSS Internet: Controller internet

#### Selezionare Accetta

### Selezionare Memor

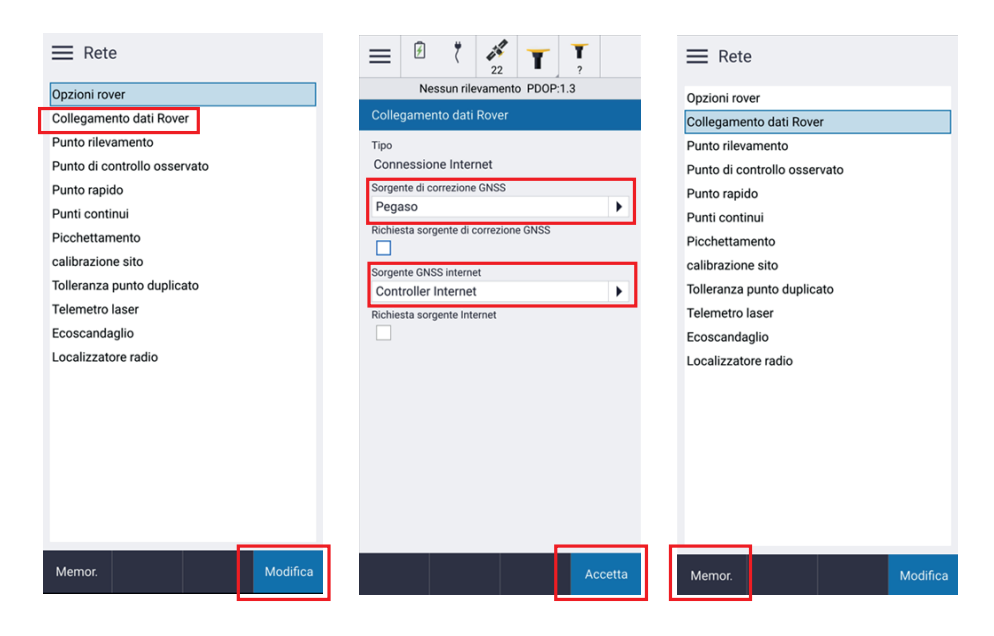

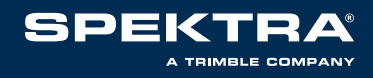

# **CONFIGURAZIONE IN TRIMBLE SITEWORKS**

Avviare Trimble SiteWorks sul Controller Android o Windows

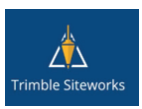

Selezionare per aprire un progetto

Nella riga Cantiere inserire il **nome del cantiere** 

Lasciare le impostazioni di default presenti in questa pagina

### Selezionare **AVANTI**

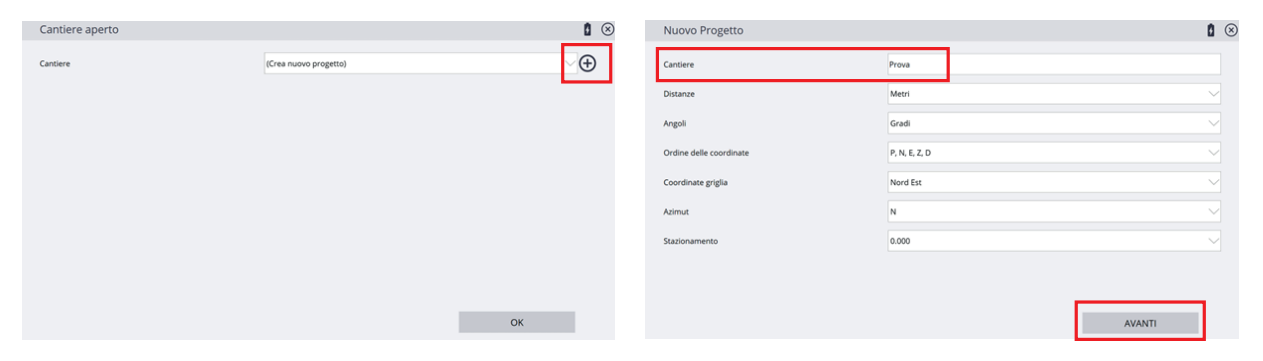

### Lasciare le impostazioni di default presenti in questa pagina

### Selezionare **FINE**

Selezionare + per inserire il nome dell' Ordine di lavoro

| Opzioni creazione cantiere          |                       | <b>i</b> (8) | Cantiere aperto  |                               | 1 🗵        |
|-------------------------------------|-----------------------|--------------|------------------|-------------------------------|------------|
| Selezionare mappa cantiere          |                       |              | Cantiere         | Prova_                        | <b>_</b> ⊕ |
| Selezionare File di calibrazione    |                       |              | Ordine di lavoro | (Crea nuovo ordine di lavoro) | ∕⊕         |
| Selezionare File punto di controllo |                       |              |                  |                               |            |
| Guida stile                         |                       |              |                  |                               |            |
| Nome file (.CSV)                    |                       |              |                  |                               |            |
| Selezionare File FXL                | Siteworks Default.fxl |              |                  |                               |            |
| Seleziona sistema coordinate        |                       |              |                  |                               |            |
|                                     |                       |              |                  |                               |            |
|                                     |                       | 7            |                  |                               |            |
|                                     | FINE                  |              |                  |                               | ОК         |

Inserire il nome dell'ordine di lavoro Selezionare **FINE** per continuare Selezionare **ACCETTA** per continuare

| Nuovo ordine di lavoro |         | <b>i</b> (8) | Cantiere aperto  |                   | 1 🛞                       |
|------------------------|---------|--------------|------------------|-------------------|---------------------------|
| Ordine di lavoro       | Rilievo |              | Cantiere         | Prova_            | $\bigtriangledown \oplus$ |
|                        |         |              | Ordine di lavoro | Rilievo           | $\checkmark \oplus$       |
| Istruzioni (opzionale) |         |              | Progetto         | (Nessun progetto) | $\checkmark \oplus$       |
|                        |         |              |                  |                   |                           |
|                        |         |              |                  |                   |                           |
|                        |         |              |                  |                   |                           |
|                        |         |              |                  |                   |                           |
|                        |         |              |                  |                   |                           |
|                        |         |              |                  |                   |                           |
|                        |         | HINE         |                  |                   | ACCETTA                   |

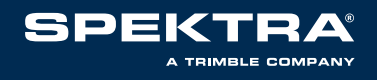

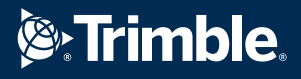

#### Modo: Rover

### Premere Seleziona

• Tipo di connessione: Bluetooth

|   | Impostazione ricevitore |       |           |        | Impostazione ricevitore |           |           |               |
|---|-------------------------|-------|-----------|--------|-------------------------|-----------|-----------|---------------|
| ſ | Modo                    | Rover |           | $\sim$ | Modo                    | Rover     |           | $\sim$        |
| 1 |                         |       |           |        | Tipo di connessione     | Bluetooth |           | $\overline{}$ |
|   |                         |       |           |        |                         |           |           |               |
|   |                         |       |           |        |                         |           |           |               |
|   |                         |       |           |        |                         |           |           |               |
|   |                         |       |           |        |                         |           |           |               |
|   |                         |       |           |        |                         |           |           |               |
|   |                         |       |           |        |                         |           |           |               |
|   |                         |       | SELEZIONA |        |                         |           | SELEZIONA |               |
|   |                         |       |           |        |                         |           |           |               |

- Dispositivo Bluetooth: scegli modello di ricevitore utilizzato
- Metodo di correzione: **Internet**

### Selezionare Impostazioni correzione VRS

|                         |                         |             | Impostazione ricevitore      |                              | 1            |
|-------------------------|-------------------------|-------------|------------------------------|------------------------------|--------------|
| Modo                    | Rover                   |             | Modo                         | Rover                        |              |
| Tipo di connessione B   | Bluetooth               | $\sim$      | Tipo di connessione          | Bluetooth                    |              |
| Dispositivo Bluetooth R | R12i 6405710422 Trimble | <b>∕</b> ≯י | Dispositivo Bluetooth        | R12i 6239F01503 Trimble      | ~ <b>*</b> 1 |
|                         |                         |             | Metodo di correzione         | Internet                     | ~            |
|                         |                         |             | Impostazioni connessione VRS | Impostazioni connessione VRS |              |
|                         |                         |             |                              |                              |              |
|                         |                         |             |                              |                              |              |
|                         |                         |             |                              |                              |              |
|                         | SEL                     | EZIONA      |                              |                              | ок           |

- Indirizzo server **vrsnow.it**
- Numero della porta **2101**
- Nome utente **user name**
- Password server password forniti con l'iscrizione

# Seleziona **ACCETTA**

• Flusso dati **TVN\_RTCM\_MSM** 

Lascia le altre impostazioni di default presenti in questa pagina. Seleziona **ACCETTA** 

| Impostazione ricevitore |           | 💥 0r: 0,934<br>VE 1,500 | Impostazione ricevitore |              | 💥 <sup>7</sup> Or: 0,893 🕅 🔒 🕻 🛞 |
|-------------------------|-----------|-------------------------|-------------------------|--------------|----------------------------------|
| Indirizzo server        | vrsnow.it |                         | Flusso dati             | TVN_RTCM_MSM | $\sim$                           |
| Numero della porta      | 2101      |                         | Dettagli                |              |                                  |
| Nome utente             | mattia01  |                         | VRS                     |              | 51                               |
| 0                       |           |                         | Tariffa                 |              | Sì                               |
| Password server         |           |                         | Descrizione             |              | TVN_RTCM_MSM                     |
|                         |           |                         |                         |              |                                  |
|                         |           |                         |                         |              |                                  |
|                         |           |                         |                         |              |                                  |
|                         |           |                         |                         |              |                                  |
|                         |           |                         |                         |              |                                  |
|                         |           | ACCETTA                 |                         |              | ACCETTA                          |

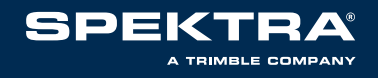

Dispositivo Bluetooth verifica se il modello è corretto

- Utilizzare Quick release **Si o No\***
- Attiva Tilt Compensation Si o No\*

\*Dipende dal tipo di ricevitore

· Altezza antenna inserire altezza della palina

Seleziona **ACCETTA** 

Si desidera calibrare il cantiere ora? **NO** 

| Impostazione ricevitore      |                           | 1 🛾 🛞        | \equiv 🛓 Trimble Sit | eworks                | Modalità Misura - Greer            | n Village              |    | 11 Or: 0,008 (***) | 80           |
|------------------------------|---------------------------|--------------|----------------------|-----------------------|------------------------------------|------------------------|----|--------------------|--------------|
| Modo                         | Rover                     | × *          | 7∏ 2,000             | Sterro/Riporto A:     | Quota Prog. A:                     | E:                     | N: | Quota:             |              |
| Tipo di connessione          | Bluetooth                 | $\checkmark$ | Sterro/Riporto A     | 2,000                 |                                    |                        |    |                    | $\mathbb{Z}$ |
| Dispositivo Bluetooth        | R12i 6351703812 Trimble   | ~ 🔊          | Quota Prog. A<br>E   |                       |                                    |                        |    |                    | КX           |
| Metodo di correzione         | Internet                  | ~            | N<br>Quota           |                       |                                    |                        |    |                    | ¢            |
| Impostazioni connessione VPS | vrsnow.it=2101            |              |                      | Domanda               |                                    |                        |    |                    | €            |
|                              |                           |              | $\odot$              | La configurazione del | rover è completa. Si desidera cali | ibrare il cantiere ora |    |                    | \$           |
| Seleziona flusso di dati     | Flusso dati: TVN_RTCM_MSM |              | 0                    | Sì                    |                                    | NO                     |    |                    |              |
| Utilizzare Quick Release     | Si                        | $\sim$ ?     |                      |                       |                                    |                        |    |                    |              |
| Attiva Tilt Compensation     | Si                        | $\sim$       |                      |                       |                                    |                        |    |                    | \$           |
| Altezza dell'antenna         | 2,000 m                   |              |                      |                       |                                    |                        |    |                    |              |
| -                            |                           | ACCETTA      | ⊙100 m               | <                     |                                    |                        |    | Ð                  |              |

Nello schermo grafico di SiteWorks

Verificare se i valori di precisione di posizione **Or** e **Vt** in alto a destra sono centimetrici

| Trimble Siteworks     Modalità Misura - Prova_     V 1231 92 ■     T22000 Sterro/Riporto A···· Quota Prog. A···· E: 528603,223 N: 5051674,499 Quota: 239,360 |   |
|----------------------------------------------------------------------------------------------------|---|
| 12 2000 Sterro/Riporto A: Quota Prog. A: E: 528603,223 N: 5051674,499 Quota: 239,360 € 1 0 C. U, UU8 ((•))                                                   |   |
|                                                                                                    |   |
|                                                                                                    |   |
|                                                                                                    |   |
|                                                                                                    | _ |
| E 528603.223                                                                                                    |   |
| N 50316/4499 - E                                                                                                    |   |
|                                                                                                    |   |
| · · · · · · · · · · · · · · · · · · ·                                                                                                    |   |
|                                                                                                    |   |
|                                                                                                    |   |
|                                                                                                    |   |
|                                                                                                    |   |
|                                                                                                    |   |
| · · · · · · · · · · · · · · · · · · ·                                                                                                    |   |
|                                                                                                    |   |
|                                                                                                    |   |
|                                                                                                    |   |
|                                                                                                    |   |
| C 2: 1.00x                                                                                                    |   |